## CARA MENJALANKAN PROGRAM

- 1. Buka web browser
- 2. Masukkan url : krsperwalian.000webhostapp.com
- 3. Login dengan menggunakan id dan password mahasiswa dan dosen
- 4. Dari segi mahasiswa, mahasiswa melakukan KRS perwalian online dengan menginputkan matakuliah yang akan dijadikan KRS Perwalian
- 5. Silahkan tunggu konfirmasi dari dosen
- 6. Dari segi dosen, dosen melakukan KRS perwalian online dengan melihat notifikasi masuk mahasiswa yang akan melakukan KRS Perwalian
- 7. Lakukan persetujuan untuk mempersetujui KRS Perwalian mahasiswa